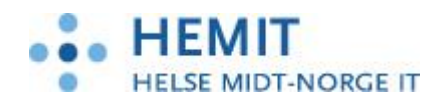

# Brukerveiledning IHR og CGM Journal – Legge opp ikon

Dokument utarbeidet av: Kajsa Dahlgren

Opprettet 20.11.2017

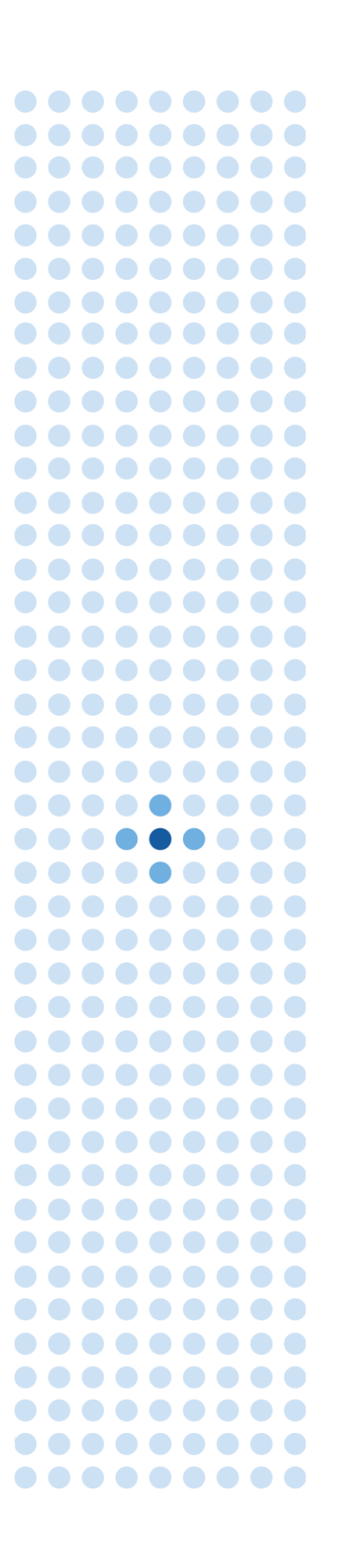

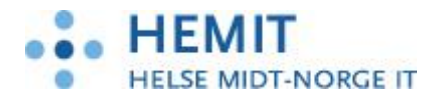

## Innhold

| 1   | INNLEDNING                                        |
|-----|---------------------------------------------------|
| 2   | ENDRE BRUKERRETTIGHETER                           |
| 2.1 | FREMGANGSMÅTE FOR Å SETTE OPP IHR FOR REKVIRERING |

-

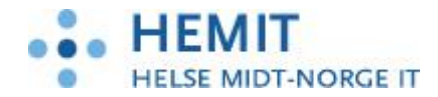

## 1 Innledning

For at man skal kunne rekvirere fra IHR må man velge IHR som rekvireringsløsning i CGM Journal. Ikon for IHR legges inn i hovedmenyen og journalmenyen i CGM. Ikonet blir liggende i menyen når dette er gjort en gang for brukeren.

## 2 Bruk IHR

### 2.1 Fremgangsmåte for å sette opp IHR for rekvirering

1.

Bruker logger på CGM og går inn i administrasjon:

|   |                                                                                                    |                                                                            |              |              |               | CGM      | Journal 1    | 20.3.99.0  | ) [Folkvord, L | asse - Lege v | ed H |
|---|----------------------------------------------------------------------------------------------------|----------------------------------------------------------------------------|--------------|--------------|---------------|----------|--------------|------------|----------------|---------------|------|
| 2 | <b>V</b>                                                                                                    |                                                                            |              |              |               |          |              |            |                |               |      |
|   | Pasient         Inneholder funksjoner for å         åpne journaler, samt timebok.         Legemidler         Inneholder kogt for dagens | Dagens pasienter<br>Viser de siste pasientjournalene<br>du har åpnet i dag | Laboratorium | Signere svar | Huskekartotek | Regnskap | X<br>Avslutt | IHR<br>IHR |                |               |      |
|   | forskrivninger til telefon og faks.                                                                                                    |                                                                            |              |              |               |          |              |            |                |               |      |
|   | <u>K</u> orrespondanse                                                                                                    |                                                                            |              |              |               |          |              |            |                |               |      |
| _ | Inneholder funksjoner for<br>dokumentproduksjon og<br>samhandling med andre<br>enheter.                                                 |                                                                            |              |              |               |          |              |            |                |               |      |
| _ | Laboratorium/målinger                                                                                                    |                                                                            |              |              |               |          |              |            |                |               |      |
|   | Inneholder oversikt over<br>prøvesvar, prøverekvirering og<br>målinger.                                                                 |                                                                            |              |              |               |          |              |            |                |               |      |
|   | Regnskap<br>Inneholder funksjoner for<br>regnskap og kasse/resepsjon.                                                                   |                                                                            |              |              |               |          |              |            |                |               |      |
|   | Annet<br>Inneholder funksjoner som ikke<br>tilhører noen av de øvrige<br>kategoriene.                                                   |                                                                            |              |              |               |          |              |            |                |               |      |
|   | Inneholder hjelpefunksjoner for programmet                                                                                              |                                                                            |              |              |               |          |              |            |                |               |      |
|   | 🔗 Produktrå                                                                                                    | d 🔇 Administrasjon 🗴 Avslutt                                               |              |              |               |          |              |            |                |               |      |

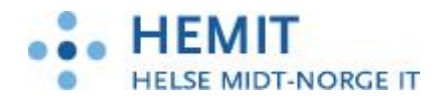

I administrasjon velg «Laboratorie»:

| 🔆 Administrasjon      | 2 2 2                                       | 1 X 1                                                                                                    |                      |      |
|-----------------------|---------------------------------------------|----------------------------------------------------------------------------------------------------|----------------------|------|
| Visning: Kategorier • |                                             |                                                                                                    | Søk i administrasjon | X    |
| Visning: Kategorier   | Laboratorie   Laboratorie   Analyseregister | Correction Control of Control of | Sek i administrasjon | X    |
|                       |                                             |                                                                                                    |                      | Lukk |

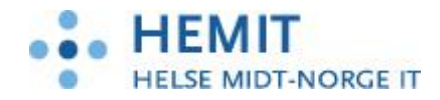

Gå til fanen «Rekvirering» og velg «bruk NCS», trykk «Lagre» og deretter «OK» slik at endring lagres. (det kan være behov å lukke CGM Journal før man går videre med steg 4-6):

| Image: Administrasjon         Image: Administrasjon         Image: Administrasjon |                      |       |
|----------------------------------------------------------------------------------------------------|----------------------|-------|
| Visning: Kategorier                                                                                                    | Søk i administrasjon | X     |
| Lab                                                                                                    |                      |       |
| Laboratorieark Farger Samleprøver "Rutenett-rekvirering" LabCenter Generelt Rekvirering                                                                                                    |                      |       |
| Bruk Ncs                                                                                                    |                      |       |
| Bruk Interactor                                                                                                    |                      |       |
| Datakatalog: <u>V</u> elg katalog <u>Tøm</u>                                                                                                    |                      |       |
|                                                                                                    |                      |       |
|                                                                                                    |                      |       |
|                                                                                                    |                      |       |
|                                                                                                    |                      |       |
|                                                                                                    |                      |       |
|                                                                                                    |                      |       |
|                                                                                                    |                      |       |
|                                                                                                    |                      |       |
|                                                                                                    |                      |       |
|                                                                                                    |                      |       |
|                                                                                                    |                      |       |
|                                                                                                    |                      |       |
|                                                                                                    | Lukk OK              | Lagre |

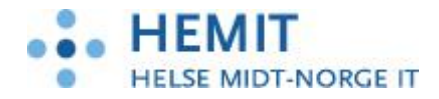

Lukk Administrasjonsbildet og gå til CGM hovedmeny. Høyreklikk en plass i hovedmenyen og velg «Oppsett».

|         | /in hovedmeny |                 |                |                  |              |              |               | CIMI.    | baummell 31,2 | 0.49.2007.00 [Followend], Discuss-Degenved Henric |
|---------|---------------|-----------------|----------------|------------------|--------------|--------------|---------------|----------|---------------|---------------------------------------------------|
| Timebok | Hent pasient  | Adresseregister | Korrespondanse | Svarinnskrivning | Laboratorium | Signere svar | Huskekartotek | Regnskap | X<br>Avslutt  | Oppsett                                           |
| Hoved   | meny          |                 |                |                  |              |              |               |          |               | Sett tilbake til standardoppsett                  |

5.

Under «Tilgjengelige moduler» finner du IHR. Velg «Legg til» og IHR blir flyttet over i «Valgte moduler». Trykk «OK» og IHR ikonet legges til i hovedmenyen.

| 🖳 Moduloppsett                                                                                                    |                                                                                                    |                                                                                 |                    |
|----------------------------------------------------------------------------------------------------|----------------------------------------------------------------------------------------------------|---------------------------------------------------------------------------------|--------------------|
| Valgte moduler                                                                                                    | Tilgjengelige moduler                                                                                                    | Knappevisning                                                                   |                    |
| Timebok<br>Hent pasient<br>Adresseregister<br>Korrespondanse<br>Svarinnskrivning<br>Laboratorium<br>Signere svar<br>Huskekartotek<br>Regnskap<br>Avslutt | Administrasjon<br>Analyseregister<br>Blålys<br>Bytt bruker<br>Bytt rolle<br>Dagens pasienter<br>Dokumentarkiv<br>DRUID<br>Eksterne program<br>Endre passord<br>Etikettskriver<br>Felleskatalogen<br>Helsebiblioteket<br>Hent pasient V2<br>Henvisningsbehandling<br>Hjelp<br>Hva er nytt?<br>IHR<br>Interactor<br>Journaloverføring<br>Kasse<br>Makroinnspilling<br>Min sykmeldingsstatistik<br>Mine eHelseopplysninge<br>NPR rapport<br>Nyhetsbrev<br>Overførte journaler<br>Pasienter og regningsko<br>Produktråd<br>Rapport Framviser<br>Rapporter og statistikk<br>Relis | Ikoner: Store<br>Tekst: Lang<br>Vis hurtigtast i skjern<br>Vis hurtigtast på me | ntips<br>nyknappen |

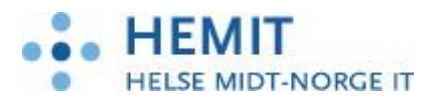

|           | -              |                 |                |                  |              |              |               | CCAMI.   | Jeannaid (12 | 01.A.207. |
|-----------|----------------|-----------------|----------------|------------------|--------------|--------------|---------------|----------|--------------|-----------|
| 9         | Min hovedmeny  |                 |                |                  |              |              |               |          |              |           |
|           | 1              |                 |                |                  | iii          | 1            | ~             | e f      | 8            | IHR       |
| Timebo    | k Hent pasient | Adresseregister | Korrespondanse | Svarinnskrivning | Laboratorium | Signere svar | Huskekartotek | Regnskap | Avslutt      | IHR       |
| Hovedmeny |                |                 |                |                  |              |              |               |          |              |           |

Gå inn i Journal bildet og gjenta steg 4 og 5 slik at IHR ikonet også legges opp i menyen for pasienjournal.